## СОЗДАНИЕ УЧЕТНОЙ ЗАПИСИ РЕБЕНКА ДО 14 ЛЕТ НА ГОСУСЛУГАХ (из личного кабинета родителя)

- Обратите внимание, учетную запись из личного кабинета родителям можно создать ребенку, **свидетельство о рождении** которого выдано **на территории РФ.**
- Если у ребенка **иностранное свидетельство** о рождении, необходимо обратиться **в центр обслуживания.**
- Если ребенок находится под опекой, необходимо обратиться в центр обслуживания.
- При достижении ребенком возраста 14 лет, в его личном кабинете появится раздел, в котором можно указать реквизиты паспорта гражданина РФ, после чего подтвердить учетную запись.

Шаг 1. Зайдите в личный кабинет на портале Госуслуг, перейдите в раздел «Профиль»

| Услуги | Документы | Заявления    | Платежи    | Помощь | Q | MA ~ |  |
|--------|-----------|--------------|------------|--------|---|------|--|
|        |           | Анастасия М  |            | ×      |   |      |  |
|        | C         | Профиль      |            |        |   |      |  |
|        |           | Уведомления  | 1          |        |   |      |  |
|        |           | Все организа | ции и роли | Выйти  |   |      |  |

Шаг 2. Зайдите в раздел «Документы и данные», после чего выберите категорию документов «Семья и дети»

| Профиль                  | Документы и данные |
|--------------------------|--------------------|
| Учётная запись           | Личные документы   |
| Документы и данные       | Семья и дети       |
| Электронная подпись      | Tauraan            |
| Банковские карты и счета | транспорт          |
|                          | Здоровье           |

Шаг 3. Если в разделе ранее не указывалась информация о детях, необходимо добавить её (создать карточку ребенка), указав реквизиты свидетельства о рождении ребенка и СНИЛС

| Информац | ия о ребёнке |  |
|----------|--------------|--|
|          |              |  |

Шаг 4. Выберите карточку ребёнка, для которого хотите создать учётную запись, в разделе «Семья и дети». В открывшейся карточке в верхней части экрана нажмите «Создать», чтобы зарегистрировать учётную запись ребёнка

| Ястана Астор             | > |
|--------------------------|---|
| Дата рождения            |   |
|                          |   |
| Свидетельство о рождении |   |

| учётнук  | ге ребёнку отдельную<br>о запись и управляйте ей |
|----------|--------------------------------------------------|
| из своег | о личного кабинета                               |
| Если у р | оебёнка уже есть учётная                         |
| запись,  | привяжите её к своей                             |
|          | Создать                                          |
|          | Привязать                                        |
|          | LIDNBSSALE                                       |

Шаг 5. Укажите данные ребенка

| <b>д</b> 00 | авьте адрес                                                        |
|-------------|--------------------------------------------------------------------|
| Гражд       | анство                                                             |
| Poo         | ссия                                                               |
| Для с       | оздания учётной записи ребёнок должен иметь российское гражданство |
| Место       | рождения                                                           |
| Ka          | луга                                                               |
| Как в       | свидетельстве о рождении                                           |
| Адрес       | постоянной регистрации                                             |
|             |                                                                    |
| Утс         | учнить адрес                                                       |
|             | Нет дома 🔲 Нет квартиры                                            |
|             | Совпадает с вашим адресом постоянной регистрации                   |
|             |                                                                    |

Шаг 6. Подтвердите данные ребёнка:

- через электронную почту придет письмо или
- по номеру телефона придет код из смс.

Если у ребенка отсутствует номер телефона, нажмите «Пропустить».

|                                 | nonep renewona inprinarii inii                                                                                                    |                 |
|---------------------------------|----------------------------------------------------------------------------------------------------|-----------------|
| Номер ребё<br>использоват       | энка должен отличаться от номера родителей и не дол<br>ться в другой учётной записи на Госуслугах                                                                        | лжен            |
| Номер телеф                     | юна                                                                                                    |                 |
| +7 ()                           |                                                                                                    |                 |
| ∽ Зачем ук                      | казывать телефон                                                                                                    |                 |
| Его можи<br>пароля.<br>номер бу | но использовать для входа на Госуслуги и для восстан<br>Также телефон пригодится для защиты профиля— на<br>удет приходить код, если вы включите вход с<br>ждением по смс | овления<br>этот |
| подтвери                        |                                                                                                    |                 |

Электронная почта и номер телефона ребёнка не должны быть привязаны к другим учётным записям на Госуслугах.

Если у ребенка нет ни почты ни телефона, прямо в процессе создания детской учётной записи можно зарегистрировать безопасную Детскую почту на Mail.ru, не покидая Госуслуги. Дополнительно подтверждать её не нужно.

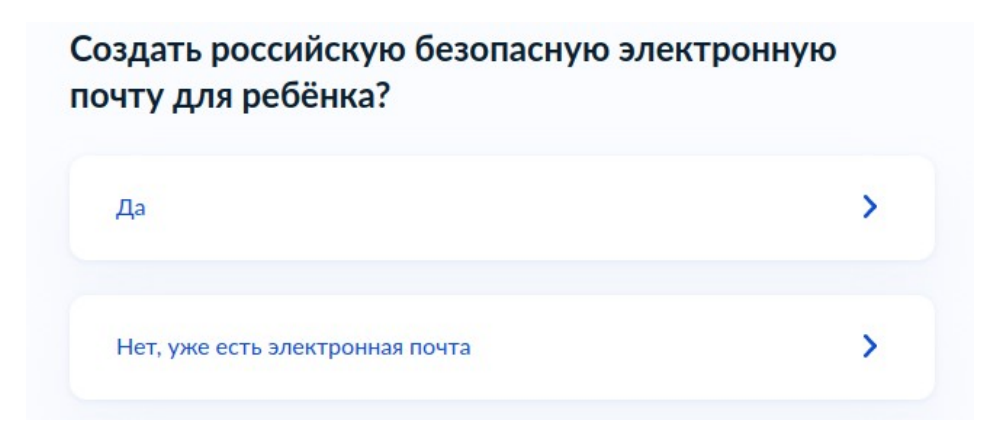

| list.r     | u, internet.ru — или пр                                                                                           | придумайте свой и укажите вручную                                          |
|------------|----------------------------------------------------------------------------------------------------|----------------------------------------------------------------------------|
|            | yachmeneva.arina<br>yachmeneva20200<br>a_yachmeneva@in<br>arina.yachmeneva<br>arina.yachmeneva<br>Указать вручную | a@bk.ru<br>0@internet.ru<br>internet.ru<br>a.20@mail.ru<br>a@inbox.ru<br>o |
| и          | імя почты                                                                                                    | Домен                                                                      |
|            |                                                                                                    | @mail.ru 🗸                                                                 |
|            |                                                                                                    | Создать                                                                    |
| Hac<br>cor | тоящим я также п<br>пашения сервиса                                                                               | е принимаю условия пользовательского<br>a Mail.ru                          |
|            |                                                                                                    |                                                                            |

Телефон и почту можно использовать как логин при входе на Госуслуги в учётную запись ребёнка.

Шаг 7. Создайте пароль и запомните его для входа ребёнка на Госуслуги.

| Придумайте или сгенерируйте пароль для входа в личный кабинет<br>ребёнка<br>Пароль | Требования к паролю <ul> <li>Не менее 8 знаков</li> <li>Большие латинские буквы</li> <li>Маленькие латинские буквь</li> </ul> |
|------------------------------------------------------------------------------------|----------------------------------------------------------------------------------------------------|
|                                                                                    | <ul> <li>Цифры</li> <li>Символы !"\$%&amp;'()+,/:;&lt;=&gt;?<br/>@[]^_[]?~`</li> </ul>                                        |
| Повторите пароль                                                                   |                                                                                                    |
|                                                                                    |                                                                                                    |

После внесения пароля появится уведомление о том, что учетная запись ребенка создана.

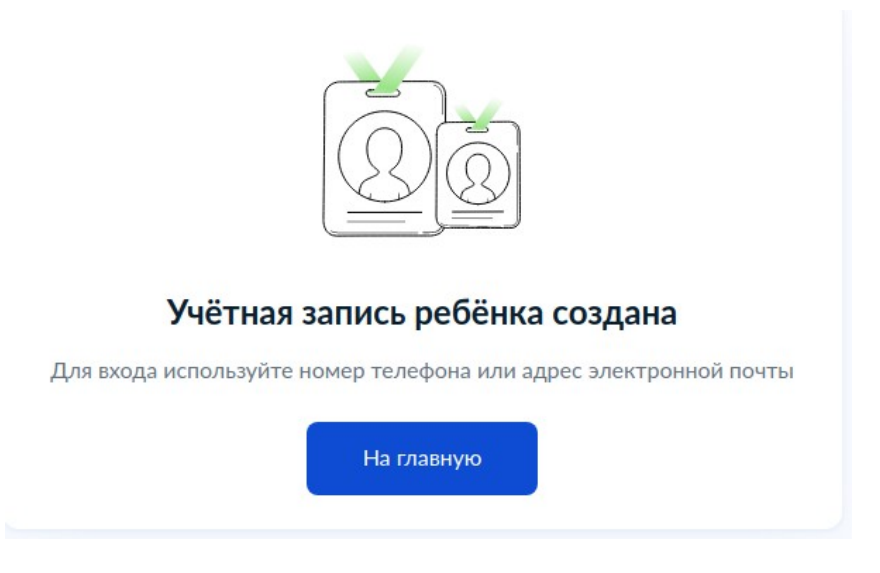

Удалить учетную запись можно также из карточки ребенка. Для этого зайдите в карточку ребенка, нажмите «Настроить профиль»

| госуслуги | Гражданам РФ 🐱 | Услуги | Документы | Заявления   | Платежи | По |
|-----------|----------------|--------|-----------|-------------|---------|----|
| < Назад   |                |        |           |             |         |    |
| Я         | a              |        | Настро    | ить профиль |         |    |
|           |                |        |           |             |         |    |

Выберите «Удалить учетную запись ребенка»

|             | a           |          |   |
|-------------|-------------|----------|---|
|             |             |          | d |
| Добавить но | мер телефон | на       |   |
|             |             | Изменить |   |
| Сменить пар | оль         |          |   |